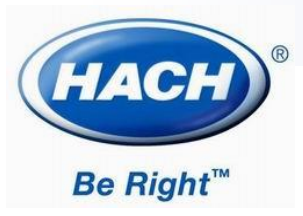

## DR6000 可见分光光度计 总氮的操作指南(自建曲线)

#### 0.05-15.00 mg/L N

### 自建曲线:

| 197*8 | 程序   |             |                    |
|-------|------|-------------|--------------------|
|       | ¥ī   | 加入到<br>常用程序 | <u> </u>           |
|       | 编辑程序 | 創修          | 2<br>#品识别物<br>[]]] |
|       |      |             |                    |
| 5     | ¥    | . (#)       | ▼ <u>₩</u><br>加势   |

 在主菜单中选择"用户程序", 选择"新"。

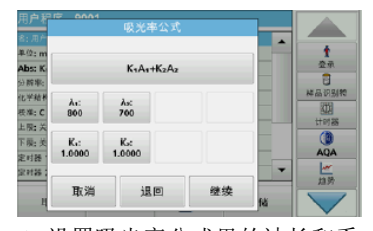

5. 设置吸光率公式里的波长和系数: λ<sub>1</sub>: 220; λ<sub>2</sub>: 275; K<sub>1</sub>: 1;
K<sub>2</sub>: -2, 按"继续"。

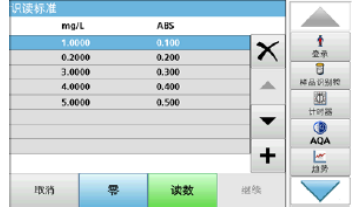

9. 首先选择第一个浓度选项,插 入空白溶液,按"零",然后依次 插入经检测步骤反应完毕的对应 浓度的标准溶液,按"读数",直 至所有标准溶液测量完毕。

| 月月 <b>月</b> 年<br>8: 用户 | 程序编   | 号(9000· | 9099)? |    |    |        |
|------------------------|-------|---------|--------|----|----|--------|
| #-(2: m                | 9001_ |         |        | ]  |    | 1      |
| 波长:81<br>分解率:<br>化学结构  | 7     | 8       | 9      | 清除 |    | 日本日の別和 |
| 极准: €<br>上限:关          | 4     | 5       | 6      | +  |    | 1018   |
| F限: 美<br>記时語: 0        | 1     | 2       | 3      |    |    | AQA    |
| 4                      | 取消    |         | 好      |    | 14 | 加势     |

2. 输入程序编号 (9000-9099), 按 OK (好)。

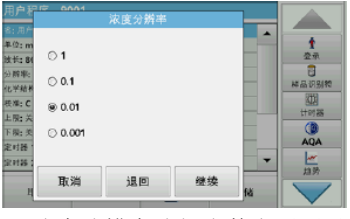

浓度分辨率选择小数点后要显示的小数位数,建议选择 0.01,按"继续"。

| 0.500<br>0.500<br>Abs                      | C = -0.900 | •+ 11.800*A | <b>2</b> | 1<br>空示<br>2<br>林品识别称<br>3771 |
|--------------------------------------------|------------|-------------|----------|-------------------------------|
| 0.100<br>0.20<br>茶台曲线 r <sup>1</sup> =0.85 | 5.0        | 0 mg/L      | 5.00     |                               |
| 退回                                         | 下一个        | Force 0:    | 結束       |                               |

10. 按 Graph (图表),输入和测 量的数据将显示为校准曲线,按 "结束"。

注:若使用不带自建曲线功能的 光度计,可将吸光度读值记录, 并在电脑 Excel 软件中输入浓度 和吸光度,自行绘制标准曲线。

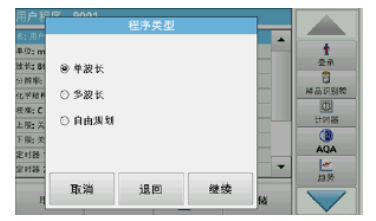

输入程序名称"总氮"后,按
"继续",程序类型选择"多波长"。

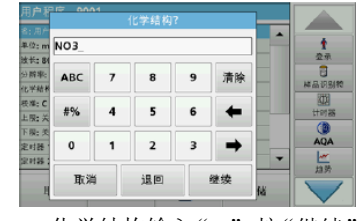

7. 化学结构输入"N", 按"继续"。

| <del>т. Г. с. –</del> |      | 单位  |    |       |         |
|-----------------------|------|-----|----|-------|---------|
| 单位: m                 |      | g/L |    |       | t       |
| 皮长: 8(                | ma/L |     |    | 문곳    |         |
| 分解率:<br>と思われ          | μα/L |     |    | 样品识别物 |         |
| 校理: C                 | pg/l |     | -  | 0     |         |
| 上限:关                  | 000  |     |    | 计时器   |         |
| 下限:炎<br>Red 54-1      |      | nab | -  |       | AQA     |
| 20126 2               |      | pp. |    | -     | <u></u> |
|                       | 取消   | 退回  | 继续 |       | 1197    |

4. 从浓度列表中选择所需的单位 "mg/L",按"继续"。

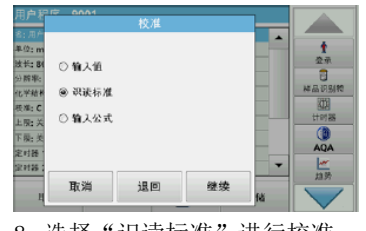

 8.选择"识读标准"进行校准。
先按"+"符号,输入标准液浓度, 建议配置 0.10, 0.50, 1.00, 5.00,
10.00, 15.00 mg/L 的标准溶液。

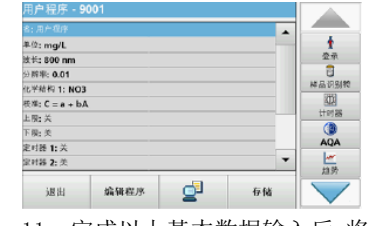

11. 完成以上基本数据输入后,将 会显示程序的完整描述,按"存储" 保存用户程序,再按"退回"返回 主菜单。

| 详 |
|---|
| 细 |
| 信 |
| 息 |
| 请 |
| 参 |
| 考 |
| 操 |
| 作 |
| 手 |
|   |

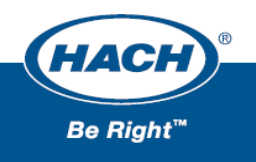

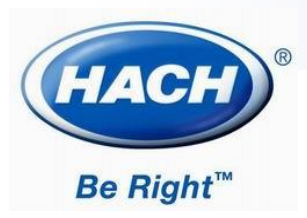

# DR6000 可见分光光度计 总氮的操作指南(自建曲线)

#### 0.05-15.00 mg/L N

### 检测步骤:

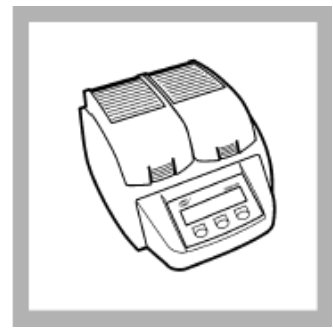

 启动 DRB200 反应器,将温 度设置 120℃。

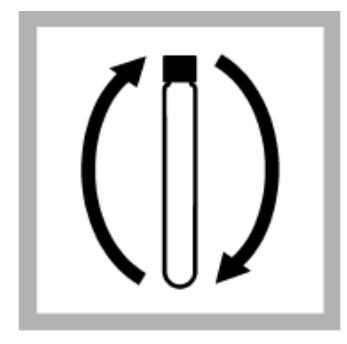

5. 待消解完毕,取出试管,降 至室温后,将小瓶倒置2-3次。

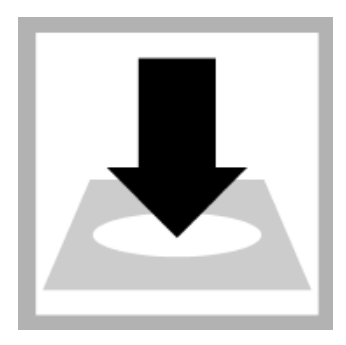

9. 将石英比色皿擦拭干净,并 放入紫外光度计的测量槽。

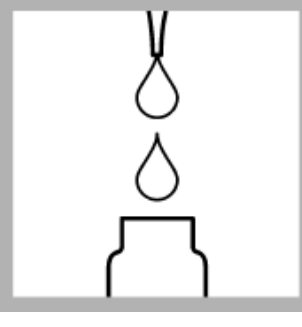

分别取两根消解管,分别加入4mL去离子水(空白)和4mL水样(样品)。

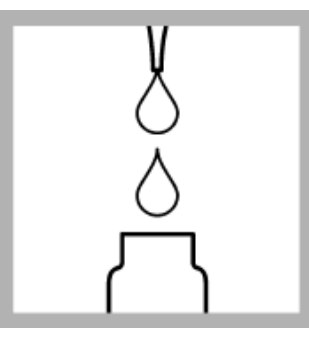

 6. 取下瓶盖,分别向 2 支消解 管中各添加 5mL 试剂 C 溶液。
倒置 2-3 次以混合均匀。

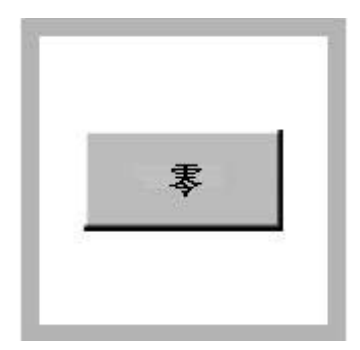

按下"零"键进行仪器调零。
这时屏幕将显示: 0.00 mg/L N。

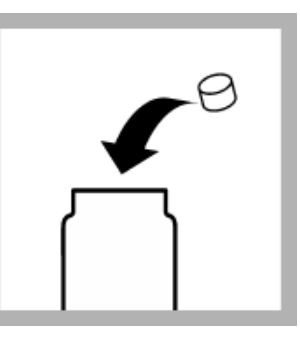

3. 迅速在每个小瓶中添加一片 氧化片剂(试剂B),立即盖上 瓶盖。

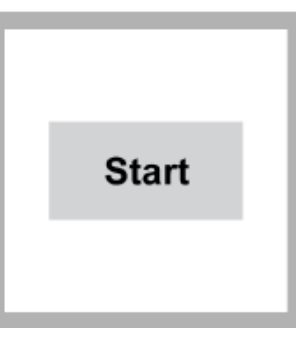

 7. 启动用户程序。自建曲线流 程请参考上一页。若仪器没有 自建曲线功能,手工记录吸光 度并结合工作曲线算出浓度。

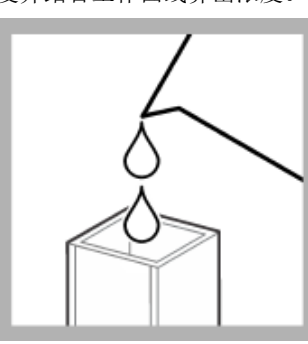

11. 将反应完的水样对石英样 品池进行冲洗并加注水样,丢 弃剩余的水样。

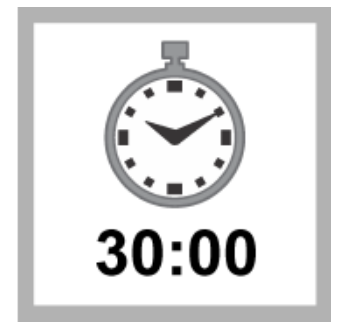

将 2 支消解试管放在预热好
的 DRB200 反应器中,消解
30min。

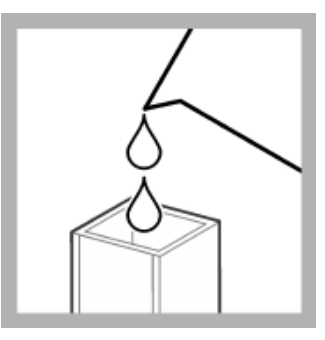

8. 将反应完的空白样品对一个 石英样品池进行冲洗并加注空 白样品,丢弃剩余的空白样品。

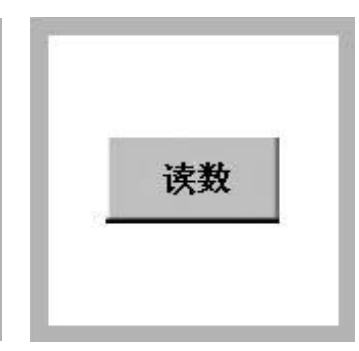

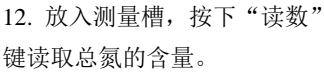

详

细 信 息

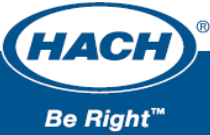